## Androidメール (Gmail)/メール設定手順

この手順ではAndroid8.1にてGmailアプリを使用しています。他のバージョンの場合、メニューの配置や 文言が異なる可能性があります。

※既存のメールアカウント設定にてIMAPからPOPの変更はできませんため、新規にて同一のメールア カウントをPOP設定にて作成いたします。

## 1.メール設定を開く

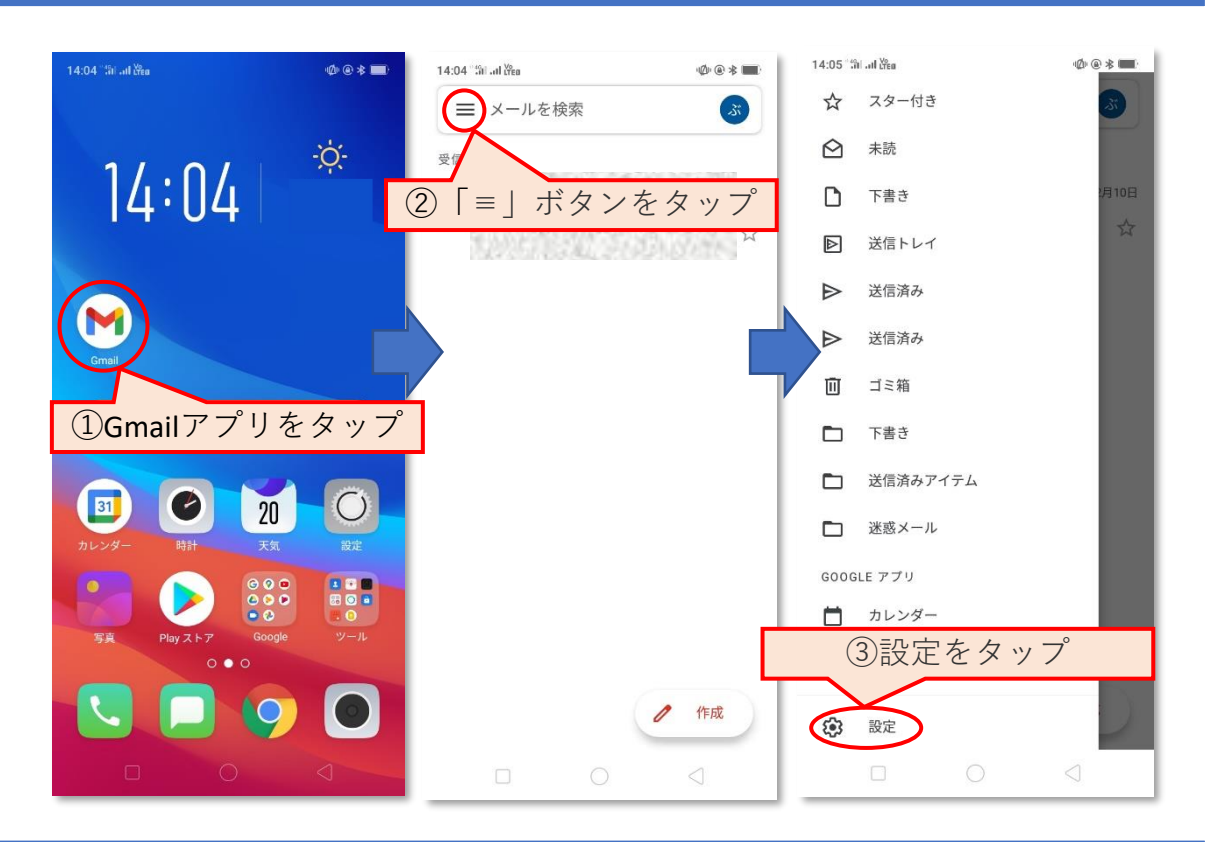

2. アカウントの追加設定を行う

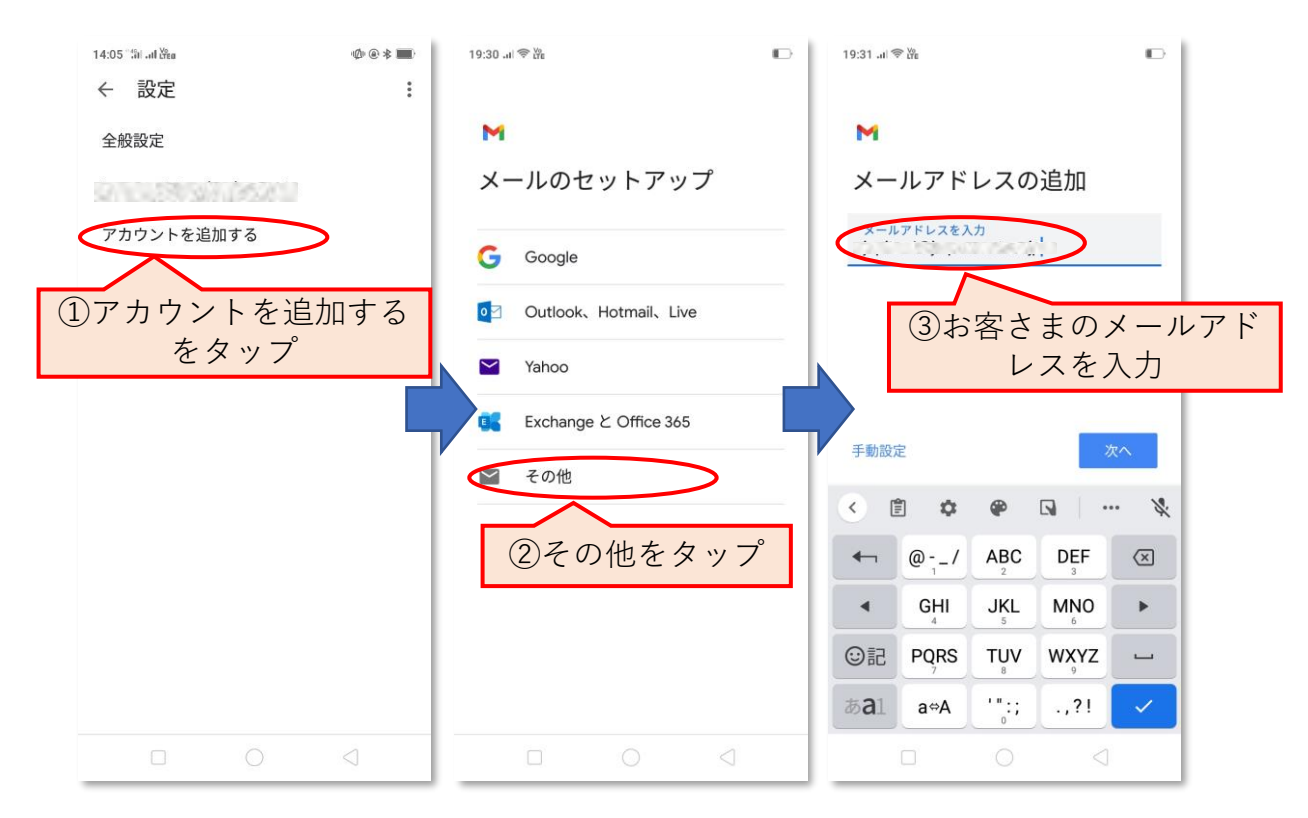

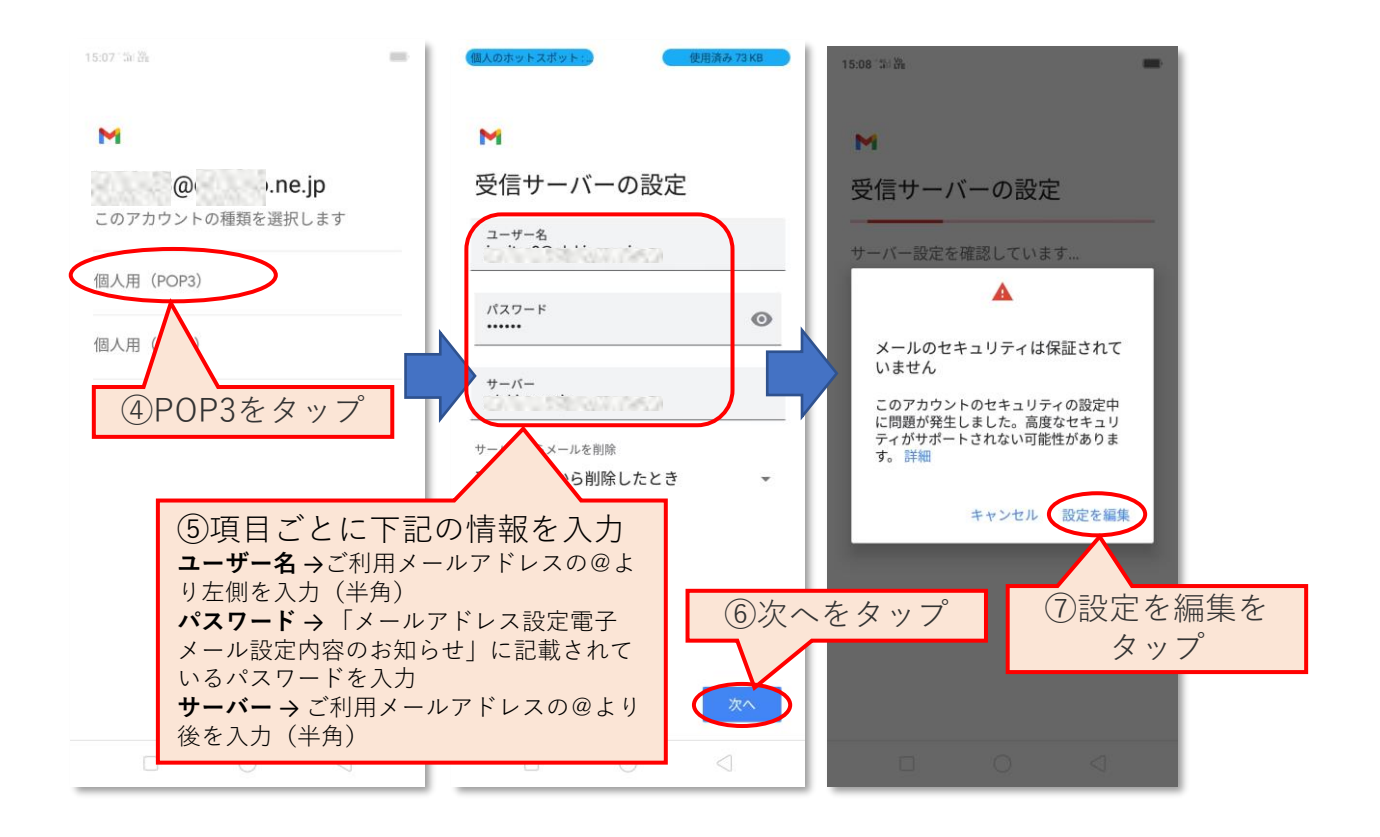

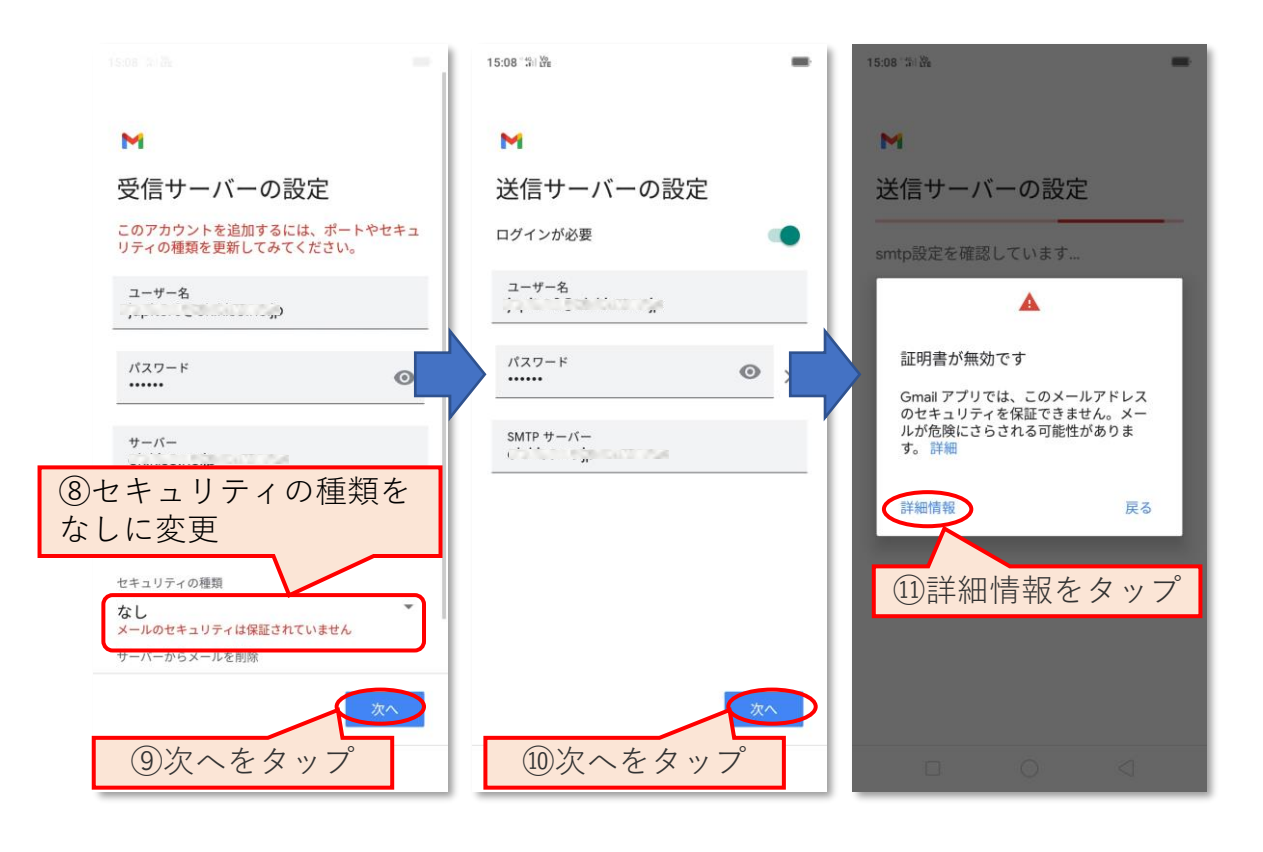

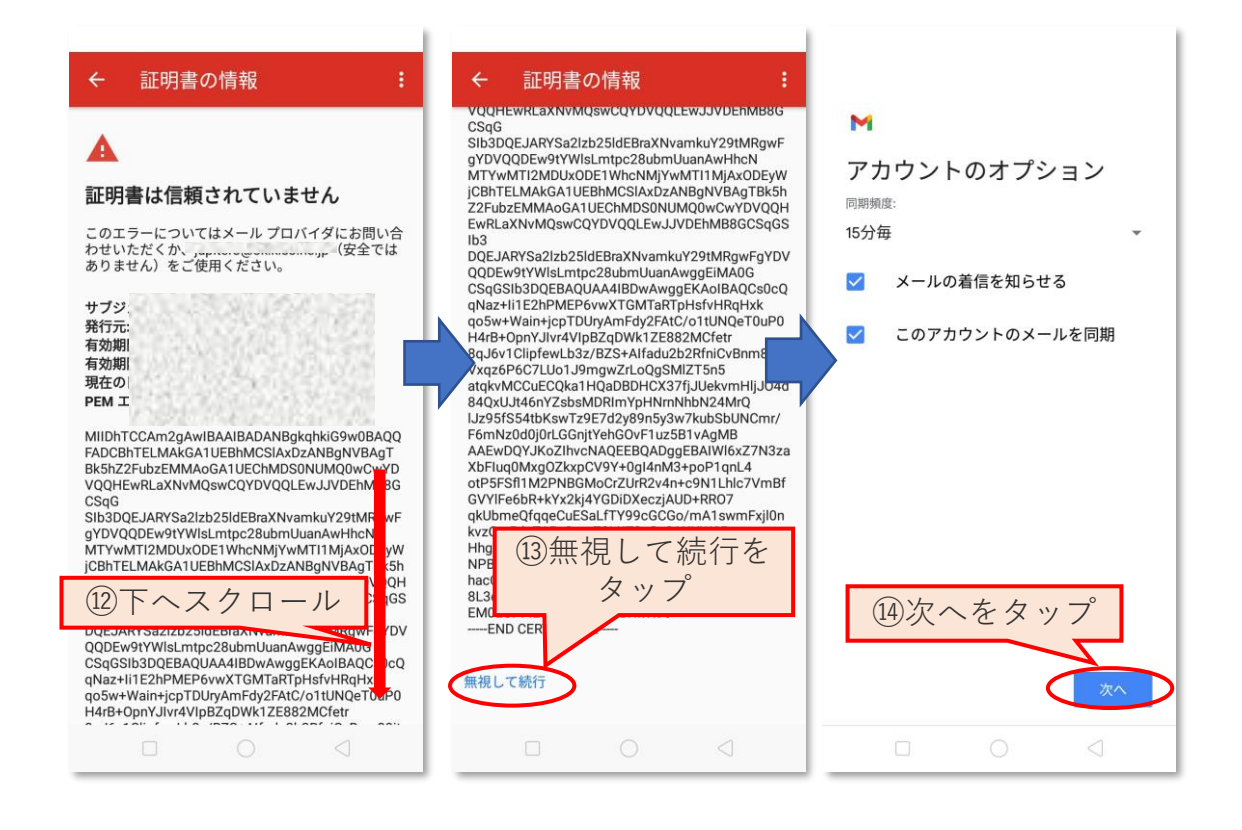

| 14:05 "fin and them |          | Ø @ * <b>II</b> ) |
|---------------------|----------|-------------------|
| ← 設定                |          | :                 |
|                     |          |                   |
| 全般設 (1              | 5) [←  戻 | 3                 |
| (rana)              | をタッフ     | D D               |
| アカウントを              | と追加する    |                   |
|                     |          |                   |
|                     |          |                   |
|                     |          |                   |
|                     |          |                   |
|                     |          |                   |
|                     |          |                   |
|                     |          |                   |
|                     |          |                   |
|                     |          |                   |
|                     |          |                   |
|                     |          |                   |
|                     |          |                   |
|                     | 0        | $\triangleleft$   |